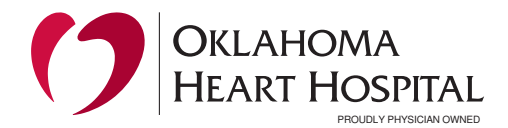

# **OHH Portal Setup**

Access OHH apps from home

#### **Step 1: Download Citrix**

On your home computer go to <u>okheart.com/mis-support</u> and click "Citrix Workspace for Windows" or "Citrix Workspace for Mac"

Then click "Download Citrix Workspace app".

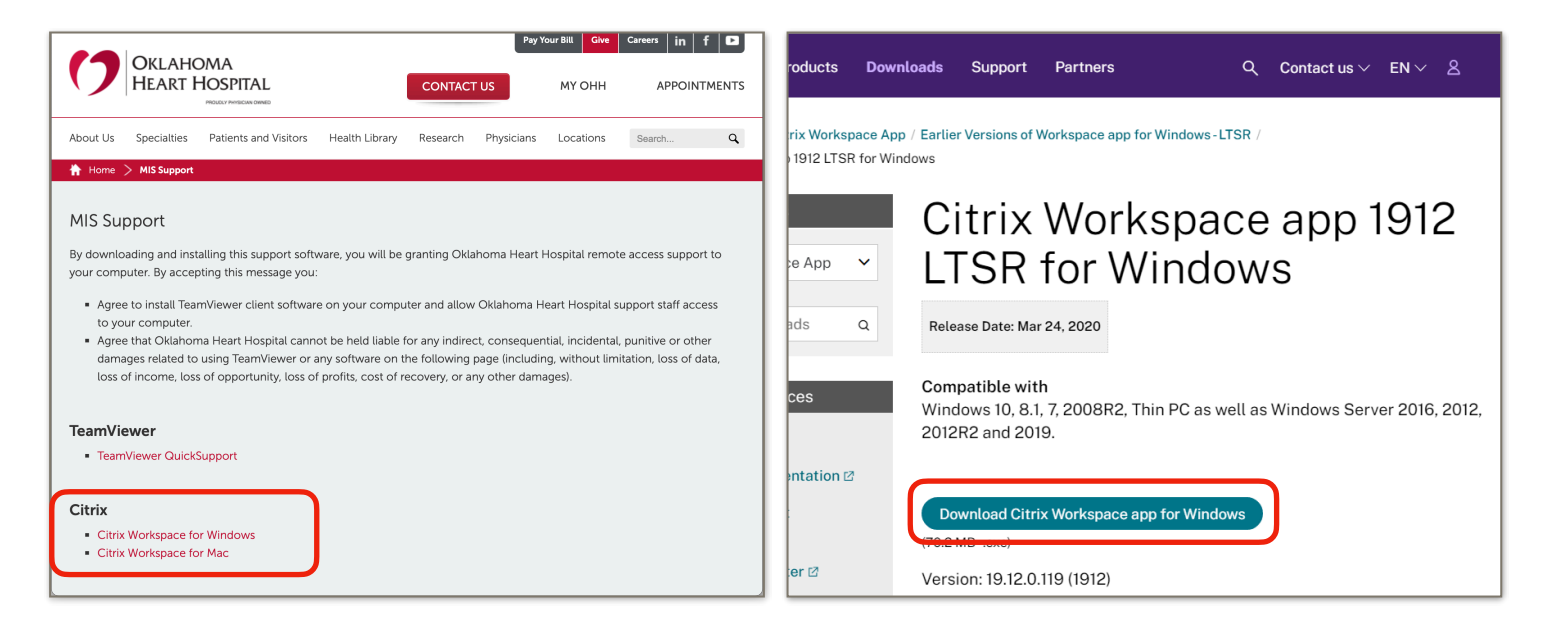

### Step 2: Install Citrix

Keep clicking "Next" or "Install" until it finishes installing. Note: Don't click any checkboxes during the install process.

| Sitrix Workspace X                                                                                                    | Scitrix Workspace X                             |
|----------------------------------------------------------------------------------------------------|-------------------------------------------------|
| App protection                                                                                                    | CITRIX                                          |
| Enable this option to prevent screen captures of the app, and to protect it from keylogging malware.                                                                                                    |                                                 |
| Enable app protection<br>Warning: You cannot disable this feature after you enable it. To<br>disable it, you must uninstall Citrix Workspace app.<br>For more information, contact your system administrator. | Click on Finish to begin using Citrix Workspace |
| Install                                                                                                    | Finish                                          |

Note: Citrix may ask you to set it up with a url or email address. Ignore this and open the portal website instead.

## Step 3: Log in to the OHH portal

Go to okheart.com, scroll to the bottom, and click "Physician and Staff Login"

| Notice of Nondiscrimination                                                                                |                                                                      | ) ()                                                       | OKLAHOMA<br>HEART HOSPITAL                                               |            |                                   | Pay<br>CONTACT US                                                         |                | Your Bill <mark>Give</mark> Careers<br>MY OHH AF |            | APPOINTMENT |        |  |
|----------------------------------------------------------------------------------------------------|----------------------------------------------------------------------|------------------------------------------------------------|--------------------------------------------------------------------------|------------|-----------------------------------|---------------------------------------------------------------------------|----------------|--------------------------------------------------|------------|-------------|--------|--|
| Español (Spanish)<br>繁體中文 (Chinese)<br>Deutsch (German)<br>புலர்                                           | Tiếng Việt (Vietnamese)<br>한국어 (Korean)<br>(Arabic)<br>Hmoob (Hmong) | Tagalog (Filipino)<br>2022 (Lao)<br>أرئو (Urdu)<br>(Farsi) | Français (French)<br>ภาษาไทธ (Thai)<br>tsalagi gawonihisdi<br>(Cherokee) | About Us   | Specialties Employee Lo yee Login | Patients and Visitors<br>gin                                              | Health Library | Research                                         | Physicians | Locations   | Search |  |
| About US<br>Specialities<br>Patients and Visitors<br>Health Library<br>Research<br>Physicians<br>Locations | MyOHH<br>Appointments<br>Make a Donation                             |                                                            | Physician and Staff Login<br>Credentialing Verification Info             | Mei<br>REL | r <b>cy†</b><br>As                | Outlook Web Acce<br>OHH Web Portal<br>Mercy Web Portal<br>Relias Learning | 5              |                                                  |            |             |        |  |
|                                                                                                    | Copyright © 2021 Oklahoma<br>Affiliated wit                          | th Mercy <sup>†</sup>                                      |                                                                          | About Us   |                                   | муОнн                                                                     | 1.1            | Careers                                          |            |             |        |  |

Then click "OHH Web Portal".

#### Log in with your OHH PC login.

If you've used Imprivata before, use it here.

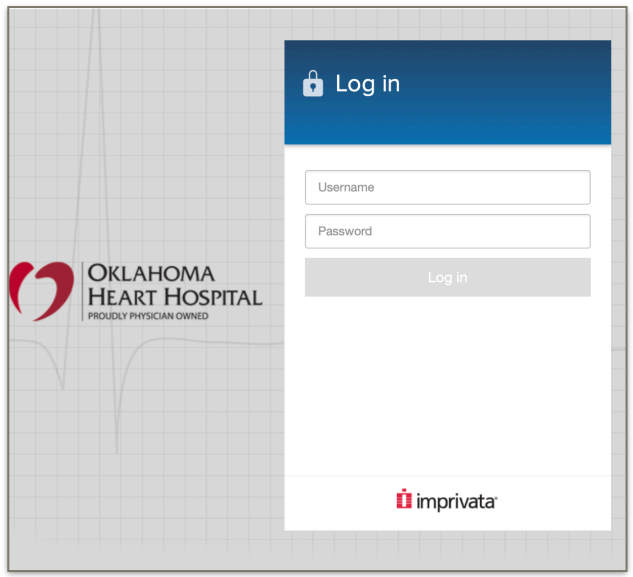

You're done! Click an app to launch it.

You can also just go to

ohh.okheart.com directly.

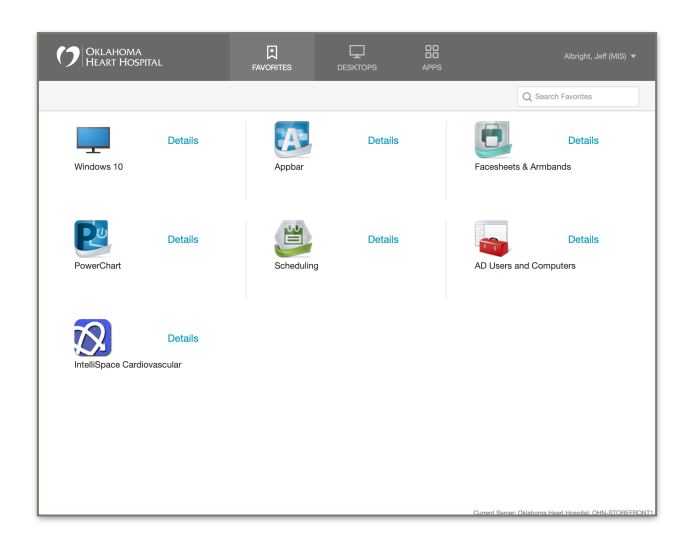

(Some Mac users must then open a Citrix file which will go to their Downloads folder.)